## 石家庄远程异地工程建设系统评委手册

## 目录

| 1、登陆                          | 2    |
|-------------------------------|------|
| 1.1 通过河北省公共资源交易远程异地评标系统专家统一登陆 | 2    |
| 1.2 登陆四合一会议系统                 | 4    |
| 2、评标                          | 6    |
| 2.2 评委会分工                     | 6    |
| 2.3 评标过程                      | . 17 |
| <b>2.4</b> 信用分判断(只有施工有此环节)    | . 19 |
| 2.5 否决投标                      | . 20 |
| 2.6 商务标评审                     | . 21 |
| 2.7 评分汇总                      | . 23 |
| 2.8 推荐候选人                     | . 24 |
| 2.9 流标                        | . 26 |
| 2.7 评标报告审核                    | . 26 |
| 回退申请                          | 27   |

#### 1、登陆

#### 1.1 通过河北省公共资源交易远程异地评标系统专家统一登陆

地址: http://10.254.90.190:8095/znsb\_mcbase\_new/xmgl/unifiedlogin/login

| 河北省公共资源交易<br>远程异地评标信息系统<br>专家统一登录                                                                                                    |  |
|----------------------------------------------------------------------------------------------------|--|
| 交易中心       講选择         评标室       講选择         评标席位       講选择         评委姓名       講输入         身份证号       請输入         查询       输入姓名和身份证号登班課課 |  |
|                                                                                                    |  |

# 专家登陆系统后显示如下图(所有专家到齐后才显示要评审的项目),所有专家都通过单点登陆后刷新页面就出现项目进行评

#### 标操作

| 石家庄公共资源电子评标系统                                               |      |     |      |      |                     |               |                         | A し 退出      |
|-------------------------------------------------------------|------|-----|------|------|---------------------|---------------|-------------------------|-------------|
| 当前时间: 2025-03-28 14:44:06                                   |      |     |      |      |                     |               |                         | ① 查看历史      |
|                                                             |      |     |      |      |                     |               |                         |             |
|                                                             |      |     |      |      |                     |               |                         |             |
|                                                             |      |     |      |      |                     |               |                         |             |
|                                                             |      |     |      |      |                     |               |                         |             |
|                                                             |      |     |      |      |                     |               |                         |             |
|                                                             |      |     |      |      |                     |               |                         |             |
|                                                             |      |     |      |      |                     |               |                         |             |
|                                                             |      |     |      |      |                     |               |                         |             |
|                                                             |      |     |      |      |                     |               |                         |             |
|                                                             |      |     |      |      |                     |               |                         |             |
| 石家庄公共资源电子评标系统                                               |      |     |      |      |                     |               |                         | タ 🛑 🕛 退出    |
| 当前时间: 2025-03-28 15:11:28                                   |      |     |      |      |                     | 占土河圩田         |                         | ③ 查看历史      |
| <b>BE test-cuijs-房建施工清单测试</b><br>项目编号: 1test-cuijs-房建施工清单测试 |      |     |      |      |                     | <b>只正</b> 叶你的 | ビリ 近 八 坝 日<br>行业类型:房屋建筑 | 标段数: 1 收起 ^ |
| 序号 标段编号 标段名称                                                | 专业类型 | 招标人 | 招标代理 | 评标类型 | 评标时间                | 评标室           | 状态                      | 操作          |
| 1 test-cuijs-房建施工清… test-cuijs-房建施工清单测试                     | 施工   | 1   |      | 评标   | 2024-12-22 11:25:23 | test          | 评标中                     | 评标          |

## 1.2 登陆四合一会议系统

| 电子评标系统                                                                                       | =        |                                                                     | 信<br>启动会议… 评 | 信     信     振告…     文件查 |            |                                 | 図<br>开标结果 ∃          | □ □ □ □ □ □ □ □ □ □ □ □ □ □ □ □ □ □ □                         | 间<br>标小组群                  | <mark>個</mark><br>更多操作 ~             | 2 04                  | ⑤ 返回列表                              |
|----------------------------------------------------------------------------------------------|----------|---------------------------------------------------------------------|--------------|-------------------------|------------|---------------------------------|----------------------|---------------------------------------------------------------|----------------------------|--------------------------------------|-----------------------|-------------------------------------|
| ● 专家回避确认                                                                                     |          | 专家回避确认 专家声明 推荐组长 清标                                                 | 资格评审         | 初步评审                    | 投标         | 示报价评审                           | 信用分判                 | 断 技                                                           | 技术标暗标部分                    | 分     技术                             | 标明标部分                 | ~                                   |
| <ul> <li>专家声明</li> <li>推荐组长</li> </ul>                                                       |          | 专家回避确认                                                              |              |                         |            |                                 |                      |                                                               |                            |                                      |                       |                                     |
| <ul><li>评标</li><li>② 清标</li></ul>                                                            | ^        | <b>项目信息</b><br>项目名称<br>标段名称: 1000000000000000000000000000000000000  |              | 项目编号                    | : <b>c</b> |                                 |                      |                                                               |                            |                                      |                       | Î                                   |
| ← C ▲ 7                                                                                      | 安全       | 10.24.157.60:82/#/eval/evade?nodeld=0c67c00db2c14e65aad0d73eaea0d96 | 4            |                         |            |                                 | Q                    | 2 S                                                           |                            | רב כ                                 | €£ €                  | ··; 🗗                               |
| 🦰 开评标 🦰 交易 🧯                                                                                 | 5 场地系    | 充 🏧 河北CA 🗋 my.glodon.com 🗋 河北省公封 此站点正在尝试打开 PWG                      | lient.       |                         |            |                                 |                      |                                                               |                            |                                      |                       | 📋 其他收藏夹                             |
|                                                                                              |          |                                                                     |              |                         |            |                                 |                      |                                                               |                            |                                      |                       |                                     |
| 电子评标系统                                                                                       | ⊒        | http://10.24.157.60:82 想要                                           | 丁开此应用程序。     |                         |            | <b>区</b><br>否决投标…               | 図<br>开标结果 当          | ■<br>体评价 评                                                    | 间<br>标小组群                  | ■<br>更多操作 >                          | 2 04                  | <b>返回列表</b>                         |
| 电子评标系统<br>• 专家回避输认                                                                           | <b>-</b> | ・・・・・・・・・・・・・・・・・・・・・・・・・・・・・                                       | 汀开此应用程序。     | 打开                      | 取消         | ▼ 古决投标… 报价评审                    | ☑<br>开标结果 1<br>信用分判  | ■<br>■<br>■<br>■<br>■<br>■<br>■<br>■<br>■<br>■<br>■<br>■<br>■ | 同<br>标小组群<br>技术标暗标部》       |                                      | <b>2</b> 04<br>标明标部分… | <ul> <li>返回列表</li> </ul>            |
| <b>电子评标系统</b> <ul> <li>● 专家回避輸从</li> <li>② 专家回避輸从</li> </ul>                                 | ⊒        | ・・・・・・・・・・・・・・・・・・・・・・・・・・・・・                                       | 丁开此应用程序。     | 打开                      | 取消         | ■ 古決投标…<br>お決投标…<br>銀价评审        | 20<br>开标结果 主<br>信用分判 | ■<br>■ 体评价 评<br>断 技                                           | 间<br>标小组群<br>达术标暗标部的       | <b>目</b><br>更多操作 ><br>分… 技术          | <b>全</b> 04<br>标明标部分… | <ul> <li>返回列表</li> <li>×</li> </ul> |
| <b>电子评标系统</b> <ul> <li>● 专家回避輸从</li> <li>● 专家回避輸从</li> <li>● 参家声明</li> <li>▲ 推荐组长</li> </ul> | Ξ        | 大学家回遊确认     女家声明     推荐性       专家回遊确认     女家声明     推荐性              | 打开此应用程序。     | <del>ग्रम</del>         | 取消         | <b>宮</b><br>西 史 投 标…<br>服 价 评 审 | <b>司</b><br>开标结果 主   | <b>间</b><br>《体评价 评<br>断 技                                     | <b>同</b><br>标小组群<br>艺术标暗标部 | <b>月</b><br>更多操作 <b>&gt;</b><br>分 技术 | <b>2</b> 04           | <ul> <li>返回列表</li> <li>×</li> </ul> |

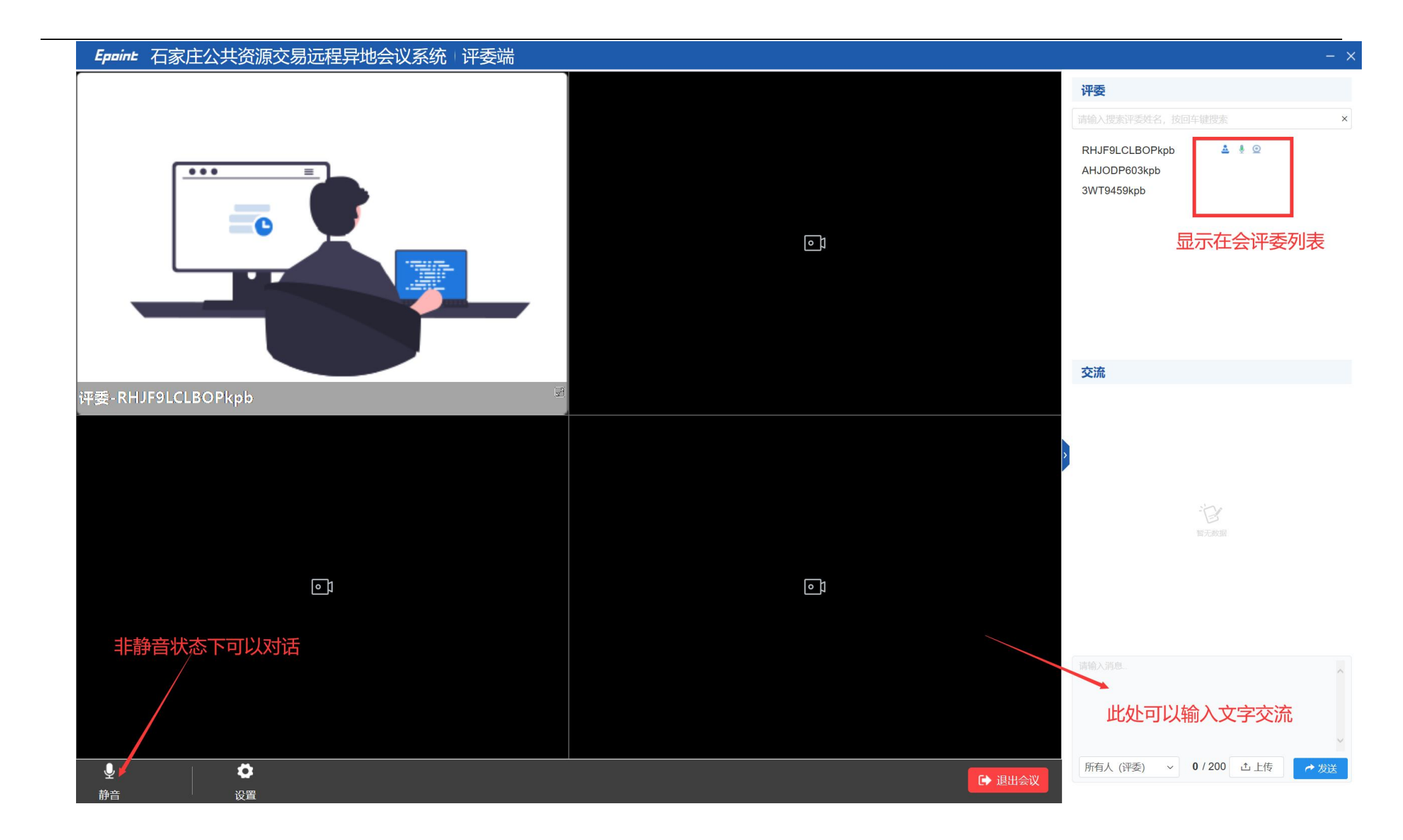

2、评标流程

#### 2.2 评委会分工

1) 查看回避单位名单,选择"不回避"、"回避",根据实际情况选择<mark>(所有专家都不回避后方可进入下阶段)</mark>

| 电子评标系统     | test-cui       III       IIII       IIIIIIIIIIIIIIIIIIIIIIIIIIIIIIIIIIII       |  |  |  |  |  |  |  |  |  |  |
|------------|--------------------------------------------------------------------------------|--|--|--|--|--|--|--|--|--|--|
| ● 专家回避确认   | 专家回避确认 专家声明 推荐组长 清标 资格评审 初步评审 投标报价评审 信用分判断 🔹                                   |  |  |  |  |  |  |  |  |  |  |
| 🧟 专家声明     |                                                                                |  |  |  |  |  |  |  |  |  |  |
| ▲ 推荐组长     | 1 名》已度语文                                                                       |  |  |  |  |  |  |  |  |  |  |
| ┣ 评标 ^     | □ 项目信息<br>■                                                                    |  |  |  |  |  |  |  |  |  |  |
| ⊘ 清标       | 项目名称: test-cuijs-房建施工清单测试 项目编号: 1test-cuijs-房建施工清单测试 标段名称: test-cuijs-房建施工清单测试 |  |  |  |  |  |  |  |  |  |  |
| ⊘ 资格评审     |                                                                                |  |  |  |  |  |  |  |  |  |  |
| ⊘ 初步评审     | 根据《中华人民共和国招投标法》第三十七条和《评标委员会和评标办法暂行规定》第十二条,如存在下列情形之一,请主动回避,不得担任评标委员会成员:         |  |  |  |  |  |  |  |  |  |  |
| ⊘ 投标报价评审   | (一)投标人或者投标人主要负责人的近亲属; (二)项目主管部门或考行政监督部门的人员·                                    |  |  |  |  |  |  |  |  |  |  |
| ⊘ 信用分判断    | (三)与投标人有经济利益关系,可能影响对投标公正评审的;                                                   |  |  |  |  |  |  |  |  |  |  |
| ⊘ 技术标暗标部分… | (四)曾因在招标、评标以及其他与招标投标有关活动从事违法行为而受行政处罚或刑事处罚的。                                    |  |  |  |  |  |  |  |  |  |  |
| ⊘技术标明标部分   | 需回避投标单位名单                                                                      |  |  |  |  |  |  |  |  |  |  |
| ◎ 商务评审     | 序号 投标单位名称                                                                      |  |  |  |  |  |  |  |  |  |  |
| ⊘ 信田评价得分评审 | 1 测试1                                                                          |  |  |  |  |  |  |  |  |  |  |
| ⊘ 评分汇总     | 回避不回避                                                                          |  |  |  |  |  |  |  |  |  |  |

# 2) 同意专家声明 (所有专家都同意后才可进入下一阶段)

| 电子评标系统 三   | test-cui       Image: Construction of the state of the state of t |  |  |  |  |  |  |  |  |  |  |  |  |
|------------|----------------------------------------------------------------------------------------------------|--|--|--|--|--|--|--|--|--|--|--|--|
| ⊘ 专家回避确认   | 专家回避确认 专家声明 推荐组长 清标 资格评审 初步评审 投标报价评审 信用分判断                                                                                                    |  |  |  |  |  |  |  |  |  |  |  |  |
| 🌋 专家声明     | 1                                                                                                    |  |  |  |  |  |  |  |  |  |  |  |  |
| ▲ 推荐组长     |                                                                                                    |  |  |  |  |  |  |  |  |  |  |  |  |
| ┣ 评标 ^     | 评标专家承诺书                                                                                                    |  |  |  |  |  |  |  |  |  |  |  |  |
| ⊘ 清标       | 本人参加 test-cuijs-房建施工清单测试(test-cuijs-房建施工清单测试)的评标活动,承诺如下:                                                                                                    |  |  |  |  |  |  |  |  |  |  |  |  |
| ⊘ 资格评审     | 一、身体状态良好,能够承担评标工作;                                                                                                    |  |  |  |  |  |  |  |  |  |  |  |  |
| ⊘ 初步评审     | 二、 熟知国家及本省、市建设工程招投标方面的法律、法规、规章和规范性文件的相关规定,能够按照相关要求客观、公正、独立的履行评标专家职责;<br>三、 不存在法律、法规、规章及规范性文件规定回避的情形。                                                                                                    |  |  |  |  |  |  |  |  |  |  |  |  |
| ⊘ 投标报价评审   | 特此声明。                                                                                                    |  |  |  |  |  |  |  |  |  |  |  |  |
| ⊘ 信用分判断    |                                                                                                    |  |  |  |  |  |  |  |  |  |  |  |  |
| ⊘ 技术标暗标部分  | 《评标专家不参与涉黑涉恶承诺书》                                                                                                    |  |  |  |  |  |  |  |  |  |  |  |  |
| ⊘技术标明标部分   | 为贯彻落实党中央和省、市委关于常态化开展扫黑除恶斗争工作要求,加强行业监管,提高建设领域招投标市场各方主体安全感、满意度,本人承诺不参与房屋建筑和                                                                                                    |  |  |  |  |  |  |  |  |  |  |  |  |
| ⊘ 商务评审     | 同意                                                                                                    |  |  |  |  |  |  |  |  |  |  |  |  |
| ⊘ 信用评价得分评审 |                                                                                                    |  |  |  |  |  |  |  |  |  |  |  |  |

3) 点"推荐组长",推选组长

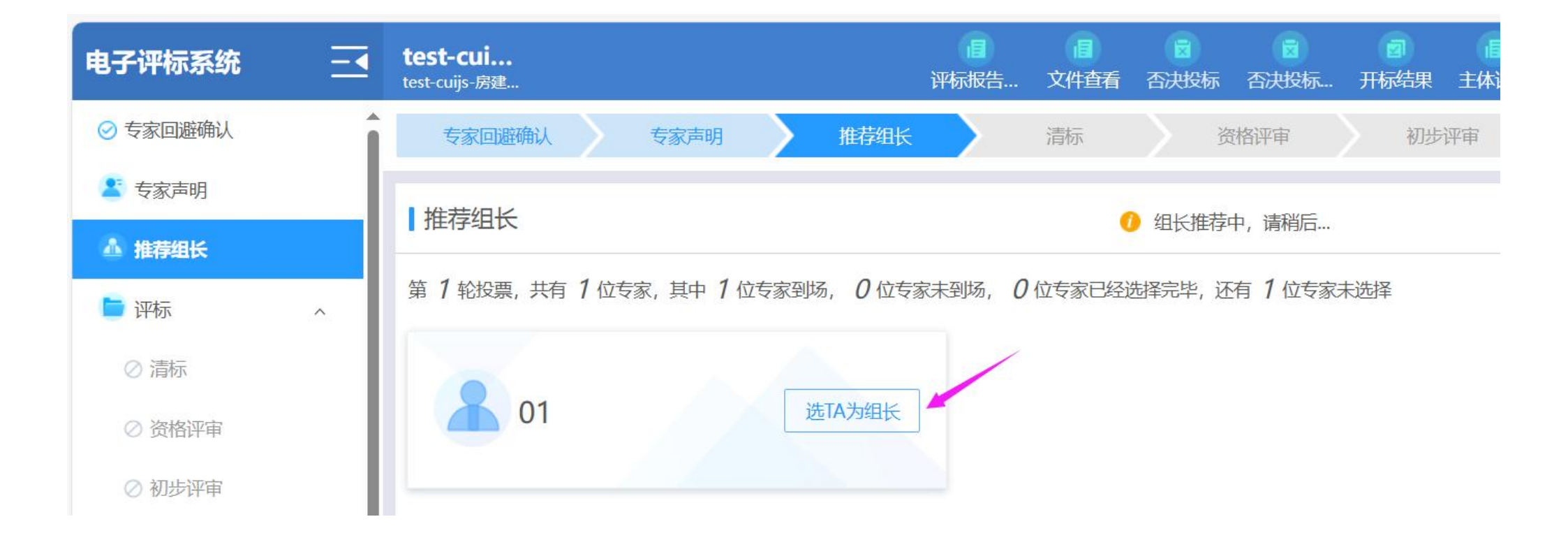

#### 3) 房建施工项目系统会自动清标, 专家可查看清标结果, 清标环节无法否决投标, 非房建施工类没有清标环节

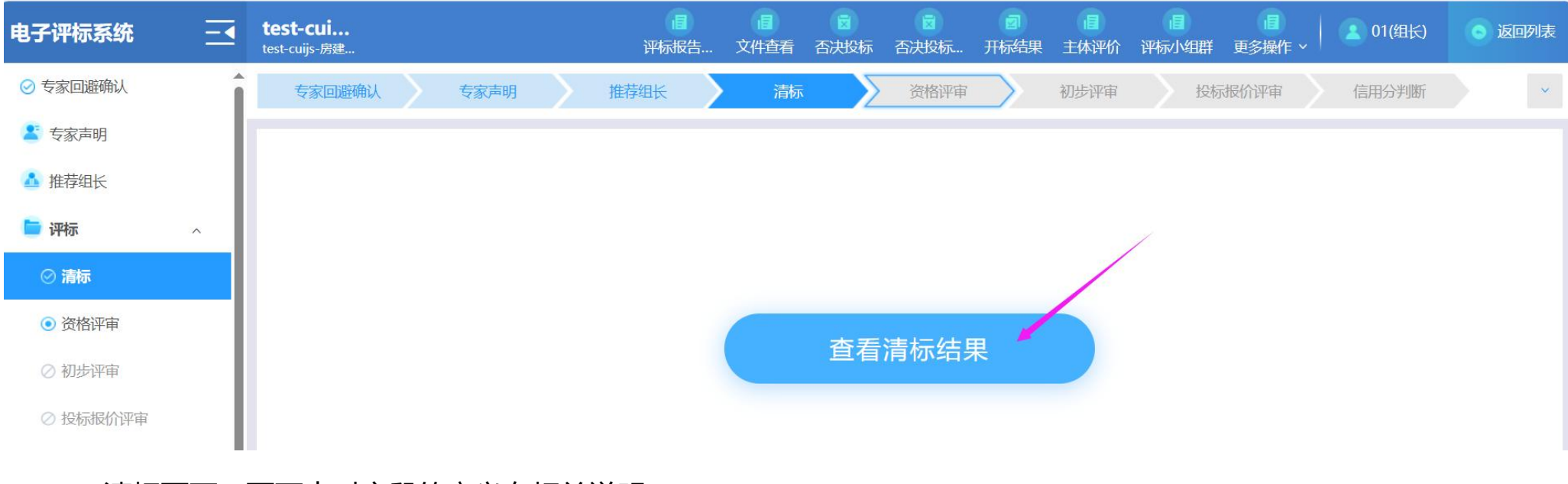

清标页面:页面中对字段的意义有相关说明

## 

**文件解析结果:** 共解析成功投标单位 3 家, 0 家解析失败。 **创建时间:** 2024-12-22 11:25:02

检查结果: 共涉及 9 项检查, 发现异常投标文件 3 份, 异常问题数量 4 个

|            |           |           | 隐藏无异常的检查项 投标单位: 全部 ~  |
|------------|-----------|-----------|-----------------------|
| 检查项        | 林果个人测试    | 招投标测试飞天二  | 中孚个人测试1               |
| ◇ 符合性检查    | ✓         | ✓         | ✓                     |
| 分部分项工程量清单  | ✓         | ✓         | ~                     |
| 措施项目清单二    | ×         | ✓         | ✓                     |
| 暂列金额       | ✓         | ✓         | <ul> <li>✓</li> </ul> |
| 专业工程暂估价    | ✓         | ✓         | ✓                     |
| 材料暂估价      | ✓         | ×         | ✓                     |
| 设备暂估价      | ✓         | ✓         | ✓                     |
| ~ 计算性检查    | ✓         | ✓         | 1                     |
| 合价≠单价*数量   | ✓         | ×         | 1                     |
| ~ 软硬件信息检查  | 存在相同风险    | 存在相同风险    | 存在相同风险                |
| 投标文件制作硬件信息 | 与其他投标单位相同 | 与其他投标单位相同 | 与其他投标单位相同             |
| 工程量清单硬件信息  | ✓         | ✓         | ✓                     |

| 广联达清标      | 在线清  | <b>标</b>         |                              |                |           |         |         |            |        |          |   |
|------------|------|------------------|------------------------------|----------------|-----------|---------|---------|------------|--------|----------|---|
| 清标结果汇总 符合性 | 检查 计 | 算性检查   软硬件检查     |                              |                |           |         |         |            |        |          |   |
| 林果个人测试     | ۰    | 检查结果: 共涉及 0 项问题项 | , <b>0</b> 项增项, <b>0</b> 项缺项 | , <b>0</b> 项错项 |           |         |         | ☑ 显示招标清单要求 | 问题项类型: | 请选择      | ^ |
| 招投标测试飞天二   | 0    | 分部分项工程量清单 📀      | 措施项目清单二 🔮                    | 暂列金额 📀         | 专业工程暂估价 🔮 | 材料暂估价 🥝 | 设备暂估价 🔮 |            |        | 全部       |   |
| 中孚个人测试1    | 0    | 不符合说明            |                              | 编码             | 名称        |         | 单位      | 规格         | 自      | 增项       |   |
|            |      |                  |                              |                |           |         |         |            |        | 错坝<br>缺项 |   |
|            |      |                  |                              |                |           |         |         |            |        |          |   |
|            |      |                  |                              |                |           |         |         |            |        |          |   |
|            |      |                  |                              |                |           |         |         |            |        |          |   |
|            |      |                  |                              |                | •         |         |         |            |        |          |   |
|            |      |                  |                              |                | 1         |         |         |            |        |          |   |
|            |      |                  |                              |                | - 2       |         |         |            |        |          |   |
|            |      |                  |                              |                | 该         | 金查项无异常  |         |            |        |          |   |

| 广联达清标 在线清标 |          |       |                                                               |                  |         |                                                                                         |      |       |        |               |          |       |      |
|------------|----------|-------|---------------------------------------------------------------|------------------|---------|-----------------------------------------------------------------------------------------|------|-------|--------|---------------|----------|-------|------|
| 清标结果汇总     | 总 符合性检查  | 计算性检查 | 软硬件检查                                                         |                  |         |                                                                                         |      |       |        |               |          |       |      |
| 林果个人测试     | 式 🥥      | 问题项   | <b>总计: 1</b> 项                                                |                  |         |                                                                                         |      |       |        |               |          |       |      |
| 招投标测试飞天二   |          |       |                                                               |                  |         |                                                                                         |      |       |        |               |          |       |      |
| 中孚个人测试     | it1 🕕    |       | 检查项                                                           | 编码               | 名称      | 特征或型号                                                                                   | 单位   | 数量    | 单价     | 报出合价          | 计算合价     | 差额 (  | 差额率… |
|            |          | 1     | ~ test-cuijs-房建施工清单测试                                         |                  |         |                                                                                         |      |       |        |               |          |       |      |
|            |          | 2     | ✓ 单项工程                                                        |                  |         |                                                                                         |      |       |        |               |          |       |      |
|            |          | 3     | ✓ 建筑工程                                                        |                  |         |                                                                                         |      |       |        |               |          |       |      |
|            |          | 6     | 分部分项清单合价≠单价*数量                                                | 0105010<br>06001 | 设备基础    | 设备基础:<br>1、混凝土种类:预拌混凝土<br>2、混凝土强度等级:C20<br>4、泵送方式自行考虑<br>5、未尽事宜详见图纸及招标文<br>件,且满足设计及规范要求 | m3   | 8.4   | 495.11 | 4159.09       | 4158.92  | -0.17 | 0    |
| 清标结果汇的     | 总 符合性检查  | 计算性   | 註检查 软硬件检查 制作硬件信息 计价软件的加密锁信息,包括但不能。 作时的锁号信息。 一个锁号代表一把加密锁,具有唯一。 | 限于在计价软<br>一性。    | 件进行保存。  | 、关闭、复用历史数据、复                                                                            | 制粘如操 |       |        |               |          |       |      |
| 序号         | 投标单位名称   |       | 加密锁数量                                                         | 锁号(              | D.      | 加密锁号相同的投标                                                                               | 单位   | MAC地址 | 业数量    | MAC地址         | .0       |       |      |
| 1          | 林果个人测试   |       | 1                                                             | ZZ320            | 0796232 |                                                                                         |      | 1     |        | 98-FA-1B<br>A | -9C-30-5 |       |      |
| 2          | 招投标测试飞天二 | _     | 1                                                             | ZZ320            | 0796231 |                                                                                         |      | 0     |        |               |          |       |      |
| 3          | 中孚个人测试1  |       | 1                                                             | ZZ320            | 0796233 | 655                                                                                     |      | 1     |        | 98-FA-1B<br>A | -9C-32-5 |       |      |

| 广联达   | 清标在线清标              |       |             |             |         |                       |              |      |
|-------|---------------------|-------|-------------|-------------|---------|-----------------------|--------------|------|
| 清标结果汇 | 总 符合性检查 计算性检查 软硬件检查 |       |             |             |         |                       |              |      |
| 工程量   | 清单硬件信息 投标文件制作硬件信息   |       |             |             |         |                       |              |      |
|       |                     |       |             |             |         |                       | 请输入投标单位名称    | Q    |
| 序号    | 投标单位名称              | 加密锁数量 | <b>锁号</b> ① | 加密锁号相同的投标单位 | MAC地址数量 | MAC地址 ①               | MAC地址相同的投标单位 | 操作   |
| 1     | 林果个人测试              | 1     | ZZ320796232 |             | 1       | 98-FA-1B-9C-30-5<br>A |              | 查看日志 |
| 2     | 招投标测试飞天二            | 1     | ZZ320796231 |             | 0       |                       |              | 查看日志 |
| 3     | 中孚个人测试1             | 1     | ZZ320796233 |             | 1       | 98-FA-1B-9C-32-5<br>A |              | 查看日志 |

| 广联达   | 清标 在     | 线清标    |       |           |            |                       |   |              |
|-------|----------|--------|-------|-----------|------------|-----------------------|---|--------------|
| 清标结果汇 | 意 查看日志-林 | 木果个人测试 | 日志字段说 | 明 🔶 👘     | -          |                       | × | ×            |
|       | 序号       | 使用时间   | 序号    | 字段        | 说明         |                       | 5 | 刘号 操作行为      |
| 工程量   | 1        |        | 1     | 使用时间      | 该条日志信息存储的  | 计算机本地时间               |   |              |
|       | 1        |        | 2     | 加密锁号      | 计价软件加密锁信息  | , 一个锁号代表一把加密锁, 具有唯一性  |   |              |
|       |          |        | 3     | MAC物理地址   | MAC地址为网络中每 | 台设备的唯一网络标识, 具有唯一性     |   |              |
| 序号    | 投        |        | 4     | 计算机名称     | 计算机的本机名称(  | 查看方式:"我的电脑"-属性-计算机名)  |   | 导出当即甲位日志信息操作 |
| 1     | 林果个人测试   |        | 5     | 系统用户名     | 操作系统用户账户名  | 称(查看方式:控制面板-用户账户)     |   | 查看日志         |
|       |          |        | 6     | 硬盘出厂序列号   | 计算机的硬盘出厂序  | 列号                    |   |              |
| 2     | 招投标测试飞天二 |        | 7     | CPU序列号    | 计算机的CPU序列号 | , 不具有唯一性              |   | 查看日志         |
|       |          |        |       |           | 记录该条日志当前用  | 户的操作行为                |   |              |
| 3     | 中学个人测试1  |        |       |           | 复制粘贴       | 在编制时复制并粘贴清单、定额、材料等    |   |              |
|       |          |        |       |           |            | ①编制投标项目时复用历史工程组价      |   |              |
|       |          |        | 0     |           | 导入单位工程     | ②编制工程清单时导入本地单位工程      |   |              |
|       |          |        | 0     | 1架1 F1丁/J |            | ③编制定额,下游结算时导入单位工程     |   |              |
|       |          |        |       |           |            | ①用GBQ5.0/6.0打开CBQ4老工程 |   |              |
|       |          |        |       |           | GBQ        | ②新建投标工程               |   |              |
|       |          |        |       |           |            | ③日常保存默认记录为GBQ         |   |              |
|       |          |        |       |           |            |                       |   |              |

3、功能模块展示

查看评标报告, 文件查看, 否决投标, 查看开标报表, 评标小组群, 流程回退, 项目流标, 硬件特征码

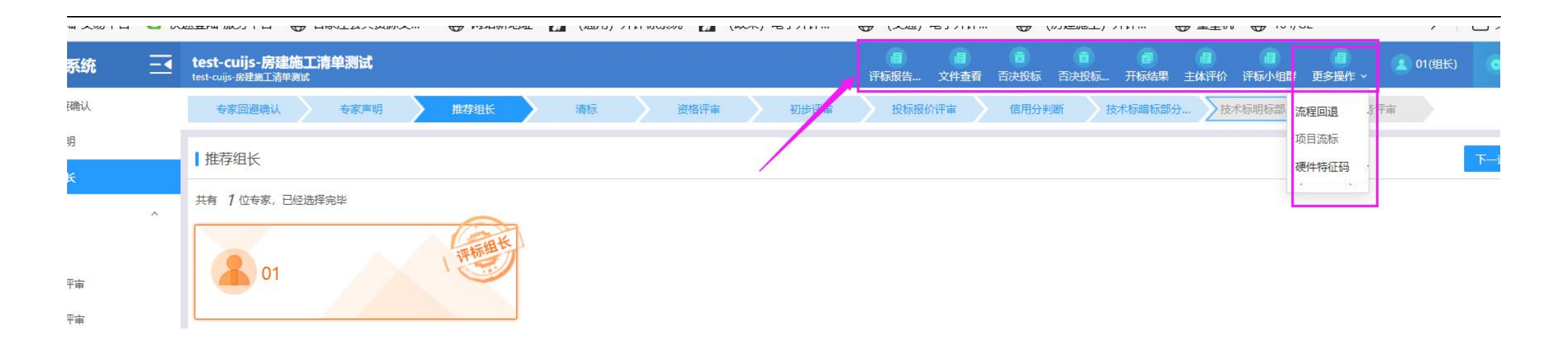

#### 4、评委小组群

推荐组长以后, 评委可以在群组中聊天讨论, 聊天框在页面的右侧, 不用时可以关闭聊天框

| <b>test-c</b> i<br>test-cuijs | <b>ui</b><br>-房建        | 目 目<br>评标报告 文件查看 | 否决投标 否决投标…      | ☑ Ⅰ 开标结果 主体语 | ■ ■ | 2 01(组长) ③ 返回列表    |
|-------------------------------|-------------------------|------------------|-----------------|--------------|----------------------------------------------------------------------------------------------------|--------------------|
| 专家                            | 家回避确认    专家声明           | 推荐组长     清标      | 示 资格评审          | 初步评          | 投标报价评审                                                                                                    | 信用分判断              |
| 我的                            | <b>评审</b> 汇总结果          | 推荐组长             | 择 < 和 🗙 进行评审, 并 | 点击"提交"按钮     | test-cuijs-房建施工清单测试项目                                                                                                    | 8评标小组群 收起 关闭       |
| 未提交到                          | 专家数量: 1/1人              |                  |                 |              |                                                                                                    | 2025-0-17 15:15:02 |
| 序号                            | 评审项                     | 旦 测试             | 1               | 🗉 测试2        | -                                                                                                    |                    |
| 1                             | 营业执照                    |                  | 💙 或 🗙           |              |                                                                                                    | 01 0               |
| 2                             | 资质证书                    |                  | ✓ 或 ×           |              |                                                                                                    | 尽快提交               |
| 3                             | 项目经理的建造师注册证书            |                  | ✓ 或 ×           |              |                                                                                                    |                    |
| 4                             | 项目经理的安全生产考核合格证书         |                  | <b>《</b> 或×     |              |                                                                                                    |                    |
| 5                             | 安全生产许可证                 |                  | ✓ 或 ×           |              |                                                                                                    |                    |
| 6                             | 投标保证金                   |                  | ✓ 或 ×           |              |                                                                                                    | -                  |
|                               |                         | 参与评审             | 6企业3家 7家/页 ~    | < 1 →        | 请输入内容                                                                                                    |                    |
| <b>评审</b> 构<br>有效国            | <b>示准:</b><br>且符合招标文件要求 |                  |                 |              |                                                                                                    | 0/2000             |
|                               |                         |                  |                 |              |                                                                                                    | 发送                 |

2.3 评标过程

| 电子评标系统    | test-cuije | <b>Cui</b><br>is-房建 | <b>间</b><br>评标报告 | 。<br>文件査看 | ■<br>否决投标             | ☑<br>否决投标             | ☑<br>开标结果      | ■<br>主体评价                                                                                                    | ■<br>评标小组群 | ■<br>更多操作 ~ | (组长)               | ⑤ 返回列表 |
|-----------|------------|---------------------|------------------|-----------|-----------------------|-----------------------|----------------|----------------------------------------------------------------------------------------------------|------------|-------------|--------------------|--------|
| ⊘ 专家回避确认  | <b>专</b>   | 家回避确认    专家声明       | 推荐组长             | 清标        | $\rightarrow$         | 资格评审                  |                | 初步评审                                                                                                    | 投标         | 报价评审        | 信用分判断              | ~      |
| 🙎 专家声明    |            |                     |                  | +\#1      |                       | \#/=\ <del>*</del> -> |                |                                                                                                    |            |             |                    |        |
| ▲ 推荐组长    | 我的         | 的评审 汇总结果            |                  | U 请选择     | i 🗹 和 😕               | 进行评审, 开,              | <b>点</b> 击"提父" | 按钮                                                                                                    |            |             |                    |        |
| ┣ 评标 ^    | 未提交        | 专家数量: 1/1人          |                  |           |                       |                       |                |                                                                                                    |            |             | 全部通                | 过提交    |
| ⊘ 清标      | 序号         | 评审项                 |                  | 💷 测试1     |                       |                       | 三 测            | 1试2                                                                                                    |            | 回测          | 试3                 |        |
| ● 资格调查    | 1          | 营业执照                |                  |           | 🔗 或                   | ×                     |                | <ul> <li>Image: A start of the start of the start of</li></ul> | 」或 ×       |             | 🖌 🗸                |        |
| ● 英帽叶甲    | 2          | 资质证书                |                  |           | <ul><li>✓ 或</li></ul> | ×                     |                | $\checkmark$                                                                                                    | 或 ×        |             | ✓ 载 ×              |        |
| ⊘ 初步评审    | 3          | 项目经理的建造师注册证书        |                  |           | <ul><li>✓ 或</li></ul> | ×                     |                |                                                                                                    | 或 ×        |             | <del>(</del> 或 ×   | )      |
| ⊘ 投标报价评审  | 4          | 项目经理的安全生产考核合格证书     |                  |           | 🕑 或                   | ×                     |                | 0                                                                                                    | 或 ×        |             | 🔷 或 🗙              | )      |
| ⊘ 信用分判断   | 5          | 安全生产许可证             |                  |           | 🚫 或                   | ×                     |                | <ul> <li></li> </ul>                                                                                                    | 或 ×        |             | <del>   </del> 或 × |        |
| ⊘ 技术标暗标部分 | 6          | 投标保证金               |                  |           | 🗸 或                   | ×                     |                | 0                                                                                                    | 或 ×        |             | <b>一</b> 或×        | )      |
| ⊘ 技术标明标部分 |            |                     |                  | 参与评审公     | ≧业3家 7                | 7家/页 🗸 🗸              | < 1            | >                                                                                                    |            |             |                    |        |

1) 按照流程一步步评审即可。

通过率的简便方法是:点"全部通过",然后再把不通过的点×。

2) 评委打分环节

每个打分项都必须填写打分理由才能提交。

<mark>打分环节被否决投标的,本环节也需要打分,进入下一步就没有被否决单位了</mark>

| 电子评标系统 三    | test-cui<br>test-cuijs 质建 8 评委应对每项 | <ul> <li>(a)</li> <li>(b)</li> <li>(c)</li> <li>(c)</li></ul> |                | □ □ | 2 01(组长) 01(组长) |
|-------------|------------------------------------|----------------------------------------------------------------------------------------------------|----------------|----------------------------------------------------------------------------------------------------|-----------------|
| ⊘ 专家回避确认    | 技术标暗标部分 技术标明标部分 商务评审               | 信用评价得分评审                                                                                                    | 评分汇总 推荐候选      | 5人 评标报告                                                                                                    | 评标结束            |
| 全 专家声明 推荐组长 | 我的评审 汇总结果                          | 1 请进行技术标暗标                                                                                                    | 部分评审,并点击"提交 按钮 |                                                                                                    |                 |
| ► 评标 ^      | 未提交专家数量: 1/1人 未完成评审企业: 3/3 家 未许    | 平审项: 18 个                                                                                                    |                |                                                                                                    | 默认最高提交          |
| ⊘ 清标        | 序号 评审项                             | 最高分 最低分                                                                                                    | 🗉 TB3V         | I YN96                                                                                                    | 🖻 9L2N          |
| ⊘ 资格评审      | 1 施工部署及现场平面布置                      | 15.00 0.00                                                                                                    | 10.00 💆        | 11.90 🖉                                                                                                    | 15.00 🖉         |
| ⊘ 初步评审      | 2 施工方法及主要技术措施                      | 15.00 0.00                                                                                                    | 12.00 🖉        | 13.50 🖉                                                                                                    | 15.00 🖉         |
| ⊘ 投标报价评审    | 3 工程质量保证措施                         | 15.00 0.00                                                                                                    | 13.50 🖉        | 12.00 🖉                                                                                                    | 15.00 🖉         |
| ⊘ 信用分判断     | 4 安全生产及文明施工措施                      | 15.00 0.00                                                                                                    | 11.90 🖉        | 15.00 🖉                                                                                                    | 15.00 🖉         |
| ● 技术标暗标部分   | 5 施工进度计划及保证措施                      | 10.00 0.00                                                                                                    | 9.50 🖉         | 10.00 🖉                                                                                                    | 10.00 🖉         |
| ⊘技术标明标部分    |                                    | 参与评审企业3家 7                                                                                                    | /家/页 ◇ 〈 1 〉   |                                                                                                    |                 |

3)所有评委,评审完后点"提交"

4) 评委组长点"汇总结果",进入下一项评审,提交汇总前,发现错误可以退回重评

| 电子评标系统                   | test-cu | - <b>CUi</b><br>iijs-房建 | <b>间</b><br>评标报告 | 文件査看          | <ul><li>☑</li><li>否决投标</li></ul> | ☑<br>否决投标… | ☑<br>开标结果 | 主体评价 | ■<br>评标小组群 | ■<br>更多操作 ~ | 2 01(组长)     | 💿 返回列表 |
|--------------------------|---------|-------------------------|------------------|---------------|----------------------------------|------------|-----------|------|------------|-------------|--------------|--------|
| ♂ 专家回避确认                 | ₹       | 专家回避确认    专家声明          | 推荐组长             | 清标            |                                  | 资格评审       |           | 初步评审 | 投标         | <b>报价评审</b> | 信用分判断        | ·      |
| 🔮 专家声明                   |         |                         |                  |               | <b>6</b> 4                       | 出日六江台仕田    |           |      |            |             |              |        |
| ▲ 推荐组长                   | $\odot$ | )我的评审 <b>汇总结果</b>       |                  |               | 1                                | 力定义/L芯印米   |           |      |            |             |              |        |
| ┣ 评标 ^                   | 1       |                         |                  |               |                                  |            |           |      |            |             | 提交汇总结果       | 退回重评   |
| ⊘ 清标                     | 序号      | 子 评审项                   |                  | 💷 测试1         |                                  |            | 回测        | 试2   |            | □ 测         | 式3           |        |
| ◎ 资格评审                   | 1       | 营业执照                    |                  |               | 0                                |            |           |      | $\bigcirc$ |             |              | \      |
| ⊘ 初步评审                   | 2       | 资质证书                    |                  |               | 0                                |            |           |      | <b></b>    |             |              |        |
|                          | 3       | 项目经理的建造师注册证书            |                  |               | 0                                |            |           |      | <b></b>    |             |              |        |
|                          | 4       | 项目经理的安全生产考核合格证书         |                  |               | 0                                |            |           |      | <b></b>    |             | $\bigcirc$   |        |
| ⊘ 信用分判断                  | 5       | 安全生产许可证                 |                  |               | <ul> <li></li> </ul>             |            |           | 1    |            |             |              |        |
| ⊘技术标暗标部分                 | 6       | 投标保证金                   |                  |               |                                  |            |           |      |            |             | $\checkmark$ |        |
| <u>∧ ++-++</u> =n□+=→n/\ |         |                         |                  | <b>参</b> 与评审企 | 11/3完 7                          | 家/而 ~ 〈    | 1         | >    |            |             |              |        |

- 5) 评审结束, **所有评委点评标报告, 查看生成的报表内容是否正确 (必须看一下)**
- 6) 工作人员—打印所有报表
- 7) 评委组长—点评标结束

2.4 信用分判断(只有施工有此环节)

组长点【获取信用评价分值】,获取不到的是没有信用分,组长选择是否允许进入下一步评审

| 投标单位: 3 | 家      |        |           | 获取信用评价分值 | 提交     |
|---------|--------|--------|-----------|----------|--------|
| 序号      | 投标单位名称 | 信用评价分值 | 是否进入下一步评审 | 评委确认是否进  | 拉下一步评审 |
| 1       | 测试2    |        | 是         | 是        | ~      |
| 2       | 测试1    |        | 是         | 请选择      | ^      |
| 3       | 测试3    |        | 是         | 是        |        |

## 2.5 否决投标

#### 可以在评标过程中对某家企业废标:提交否决投标申请

| test-cu | <b>cuijs-房建施工</b><br>js-房建施工清单测试 | 清单测        | 试            |             |      | 间<br>评标报告… | 文件查看 | 。<br>一<br>フ<br>決投标 | (2)<br>否决投标… 开 | <ul><li> () ()</li></ul> | 本评价<br>i | (日)<br>汗标小组群 [] | 通<br>更多操作 ~ | 2 01(组长) | <b>6</b> 返回列 |
|---------|----------------------------------|------------|--------------|-------------|------|------------|------|--------------------|----------------|----------------------------------------------------------------------------------------------------|----------|-----------------|-------------|----------|--------------|
|         |                                  |            |              |             | 初步评审 |            |      |                    | 听 技术核          |                                                                                                    | > 技术機    | 示明标部分…          | 南务评律        |          |              |
| 我       | 的评审 汇总                           | 否决的        | 标            |             |      |            |      |                    |                |                                                                                                    | ×        |                 |             |          |              |
| 未提了     | 专家数量: 1/1                        | 当前步        | 骤: 技术标明标部分评审 | 当前投标单位共 3 家 |      |            |      |                    |                |                                                                                                    |          |                 |             | 默认错      | <b>読</b> 提交  |
| 序号      | : 评<br>而日班子组成                    | @ <u>#</u> | 看历史否决投标      |             |      |            |      |                    | 投标单位名称         | <u></u>                                                                                                    | Q        | □ 测试3           |             | 合入分数     |              |
| -       |                                  | 序号         | 投标单位名称       | 否决投标原因      |      |            |      |                    |                | 操作                                                                                                    | Ē        |                 |             | el Alte  |              |
| 2       | 投机人具有一                           | 1          | 测试1          | 11111       |      |            |      |                    | 2 5/100        | 否决投标                                                                                                    | 申请       |                 |             |          |              |
| 3       | 拟投入本项目)                          | 2          | 测试2          |             |      |            |      |                    | 0/100          | 否决投标                                                                                                    | 审请       |                 |             | 俞入分数     |              |
|         | 合计                               | 3          | 测试3          |             |      |            |      |                    | 0/100          | 否决投标                                                                                                    | 神清       |                 |             |          |              |
|         |                                  |            |              |             |      |            |      |                    |                |                                                                                                    |          |                 |             |          |              |
|         |                                  |            |              |             |      |            |      |                    |                |                                                                                                    |          |                 |             |          |              |
|         |                                  |            |              |             |      |            |      |                    |                |                                                                                                    |          |                 |             |          |              |

#### 否决投标审核结果查看:

| 电子评标系统 三                                      | test-cuij | <b>cuijs-房建施工清单测试</b><br>s-房建施工清单测试 |       |      | ት<br>የ     | (1) (1) (1) (1) (1) (1) (1) (1) (1) (1) | 國 國 個     國     國 | ☐ 目<br>评标小组群 更多操作 → | 长) 💿 返回列表 |
|-----------------------------------------------|-----------|-------------------------------------|-------|------|------------|-----------------------------------------|----------------------------------------------------------------------------------------------------|---------------------|-----------|
|                                               | ŧ         | 家回遊确认 专家声明 推荐组长                     | 清标    |      | 资格评审 初步评审  | 投标报价评审                                  | 信子分判断 技术标暗标部分 女                                                                                                    | 然原明标部分 商务评审         | ×.        |
| 专家声明                                          | 我的        | 9]评审 汇总结果                           |       |      | 请进行技术际明标部分 | 评审,并点击"损                                | 建 按钮                                                                                                    |                     |           |
| <ul> <li>■ j⊞(+3L)</li> <li>■ 评标 ^</li> </ul> | 未提交       | 专家数量: 1/1人                          |       |      |            |                                         | 否决投标审核结果查看                                                                                                    |                     | 默认最高 提交   |
| ⊘ 清标                                          | 序号        | 评审项                                 | 最高分   | 最低分  | □ 测试1      |                                         | □ 测试2                                                                                                    | 国 测试3               |           |
| ⊘ 资格评审                                        | 1         | 项目班子组成、资历情况                         | 15.00 | 0.00 | 请输入分数      | L                                       | 请输入分数                                                                                                    | 2 请输入分数             | L         |
| ⊘ 初步评审                                        | 2         | 投标人具有一项及以上类似项目                      | 2.50  | 0.00 | 请输入分数      | L                                       | 请输入分数                                                                                                    | 2 请输入分数             | L         |
| ⊘ 投标报价评审                                      | 3         | 拟投入本项目项目经理具有一项及以上类似项目               | 2.50  | 0.00 | 请输入分数      | L                                       | 请输入分数                                                                                                    | 2 请输入分数             | L         |
| ⊘ 信用分判断                                       |           | 合计                                  | 20.00 | 0.00 |            |                                         |                                                                                                    |                     |           |
| ⊘ 技术标暗标部分评审                                   |           |                                     |       |      |            |                                         |                                                                                                    |                     |           |
| ◎ 技术标明标部分评审                                   |           |                                     |       |      |            |                                         |                                                                                                    |                     |           |
|                                               |           |                                     |       |      |            |                                         |                                                                                                    |                     |           |

| 否决投标审 | 核记录 |                     |           |        |       |      |      | >    |  |
|-------|-----|---------------------|-----------|--------|-------|------|------|------|--|
| 序号    | 操作人 | 申请时间                | 否决投标步骤    | 否决投标单位 | 否决原因  | 审核结果 | 审核意见 | 审核时间 |  |
| 1     | 01  | 2025-02-17 15:52:16 | 技术标明标部分评审 | 测试1    | 11111 | 待审核  |      |      |  |

## 2.6 商务标评审

组长填写评标基准价,提交后,可以进行修正,可以点【接受计算机得分】,也可以组长自己填写分值

| ◎ 专家回避确认         |            | 专家回避确认       | u >       | 专家声明  | 明 推荐组长  | 清标             | 资格评审 初步评审        | 投标报价计       | 宿用分判          | 断 技术标暗标部分 技术            | 标明标部分 > | 商务评审   | ×.        |
|------------------|------------|--------------|-----------|-------|---------|----------------|------------------|-------------|---------------|-------------------------|---------|--------|-----------|
| 右家声明  推荐组长       | <b>1</b> i | 的务评审         |           | 计算评   | 示基准价    |                |                  |             |               |                         |         |        |           |
| ■ 评标             | <u>,</u> † | 目关评审参数       | ĸ         | * 评标基 | 准价: 请输入 | 元              |                  |             |               | 请输入投标单位名称    Q          |         |        | 计算评标基准价   |
| ◎ 清标             | 投          | 标单位:3家       | R         | 评标基   | 准价相关参数: |                |                  |             |               |                         |         |        |           |
| ◎ 资格评审           |            | <b>序号</b> 投标 | 单位名称      | 序号    | 投标单位名称  |                | 投标报价(元)          |             | * 评标价(元)      | □ 是否参与评标基准价计算           | 计算机     | 得分     | * 评委打分    |
| ◎ 初步评审           |            | 1 测试         | 1         | 1     | 测试1     |                | 1,891,148,355.04 | Ĭ           | 歸輸入评标价        |                         |         |        | N评委打分 ·   |
| ● 投标报价评审         |            | 2 测试         | 2         | 2     | 测试2     |                | 1,891,148,355.04 | ľ           | 事输入评标价        |                         |         |        | 入评委打分     |
| ◎ 信用分判断          |            | 3 测试         | 3         | 3     | 测试3     |                | 1,891,148,355.04 |             | 青输入评标价        |                         |         |        | 入评委打分     |
| ⊘ 技术标暗标部分评审      |            |              |           |       |         |                |                  |             |               |                         |         |        |           |
| ⊘ 技术标明标部分评审      |            |              |           |       |         |                |                  |             |               |                         |         |        |           |
| ④ 商务评审           |            |              |           |       |         |                |                  |             |               |                         |         |        |           |
| ◎ 信用评价得分评审       |            |              |           |       |         |                |                  |             |               |                         |         |        |           |
|                  |            |              |           |       |         |                |                  |             |               |                         | - CL    | -      |           |
| 商务评审             | 参与计算       | 的投标单         | 位         |       |         |                |                  |             |               | ×                       |         | 接受计算机  | 福认        |
| 相关评审参数           | * 评标基      | 佳价: 1,89     | 91,148,35 | 5     | 元       |                |                  |             |               | 请输入投标单位名称 Q             |         |        | 参与计算的投标单位 |
| 基准价 (元) 1,891,14 | 评标基        | 准价相关参        | 数:        |       |         |                |                  |             |               |                         |         |        |           |
|                  | 序号         | 投标单位         | 名称        |       |         |                | 投标报价(元)          | * 诩         | 标价(元)         | ☑ 是否参与评标基准价计算           |         |        |           |
| 投标甲位: <b>3</b> 家 | 1          | 测试1          |           |       |         |                | 1,891,148,355.04 | 1,8         | 91,148,355.04 | Ø .                     |         |        |           |
| 序号 投标单位名称        | 2          | 测试2          |           |       |         |                | 1,891,148,355.04 | 1,8         | 91,149,000.04 |                         | Ì       | †算机得分  | * 评委打分    |
| 1 测试1            | 3          | 测试3          |           |       |         |                | 1,891,148,355.04 | 1,8         | 91,135,355.04 |                         | 00      | 100.00 | 请输入评委打分   |
| 2 测试2            |            |              |           |       |         |                |                  |             |               |                         | 00      | 100.00 | 南输入评委打分   |
| 3 测试3            |            |              |           |       |         |                |                  |             |               |                         | 00      | 100.00 | 请输入评委打分   |
|                  |            |              |           |       |         |                |                  |             |               |                         |         |        |           |
|                  |            |              |           |       |         |                |                  |             |               |                         |         |        |           |
|                  |            |              |           |       |         |                |                  |             |               |                         |         |        |           |
|                  |            |              |           |       |         |                |                  |             |               |                         |         |        |           |
|                  |            |              |           |       |         |                |                  |             |               |                         |         |        |           |
|                  |            |              |           |       |         | # 2 & 20 Ø / F |                  | -1 <b>市</b> |               |                         |         |        |           |
|                  |            |              |           |       |         | 大 5 武20 巯/贝    | 則住               | <u>п</u> д  |               |                         |         |        |           |
|                  |            |              |           |       |         |                |                  |             | 🥥 评标          | 基准价已确认 修 <mark>正</mark> |         |        |           |

| 专家回避确  | 畒                                  | 专家声明  | 胡加斯                       | 清标          | 资格评审 | 初步评审                            | 投标报价评审 | 信用分判断            | 技术标喧标部分…    | 技术标 | 调标部分 🔪 | 商务评审   |            | 2      |
|--------|------------------------------------|-------|---------------------------|-------------|------|---------------------------------|--------|------------------|-------------|-----|--------|--------|------------|--------|
| 商务评审   |                                    | 参与计算  | 算的投标单位                    |             |      |                                 |        |                  |             | ×   |        | 接受计算机  | <b>/得分</b> | 确认     |
| 相关评审参数 | 数                                  | * 评标基 | 准价: 1,891,148,355.00      | 元           |      |                                 |        |                  | 请输入投标单位名称   | Q   |        |        | 参与计        | 算的投标单位 |
| 基 4,1  | <sup>准价</sup> (元)<br><b>891,14</b> | 评标基   | 准价相关参数: E1值: <b>1</b> E2值 | i: <b>1</b> |      |                                 |        |                  |             |     |        |        |            |        |
|        |                                    | 序号    | 投标单位名称                    |             |      | 投标报价(元)                         |        | * 评标价(元)         | ☑ 是否参与评标基准价 | 计算  |        |        |            |        |
| 投标单位:3 | 家                                  | 1     | 测试1                       |             |      | 1,891,148,355.04                |        | 1,891,148,355.04 |             |     |        |        |            |        |
| 序号 投标  | 萨单位名称                              | 2     | 测试2                       |             |      | 1,891,148,355 <mark>.</mark> 04 |        | 1,891,149,000.04 |             |     | 计算     | 机得分    | * भ        | 委打分    |
| 1 测试   | đ1                                 | 3     | 测试3                       |             |      | 1,891,148,355.04                |        | 180,000          |             | C   | 00     | 100.00 |            | 100.00 |
| 2 测试   | £2                                 |       |                           |             |      |                                 |        |                  |             |     | 00     | 100.00 |            | 100.00 |
| 3 测试   | £3                                 |       |                           |             |      |                                 |        |                  |             | g   | 99     | 0.01   |            | 0.01   |
|        |                                    |       |                           |             |      |                                 |        |                  |             |     | L      |        |            |        |

2.7 评分汇总

所有评委可查看,一页展示不全的可以拉动下方滚动条,评委组长点右上角【确认】

| 专家戶明<br>推荐组长                                                                                                    | 评分汇 | 总     |      |           |       |      |           | () 待组长确认评分 | 计汇总, 请稍候 |        |       |      |          |      | 确认   |
|----------------------------------------------------------------------------------------------------|-----|-------|------|-----------|-------|------|-----------|------------|----------|--------|-------|------|----------|------|------|
| 平标 ^                                                                                                    |     | IN-MA |      | 技术标暗标部分评审 | ī     |      | 技术标明标部分评审 |            |          | 商务评审   |       |      | 信用评价得分评审 |      | -    |
|                                                                                                    | 序写  | 按你甲位  | 审得分  | 权重 (%)    | 权重得分  | 评审得分 | 权重 (%)    | 权重得分       | 评审得分     | 权重 (%) | 权重得分  | 评审得分 | 权重 (%)   | 权重得分 | - S4 |
| 141.67                                                                                                    | 1   | 测试1   | 72.4 | 50        | 36.20 | 20   | 50        | 10.00      | 100      | 25     | 25.00 | 0    | 25       | 0.00 | 71   |
| )资格评审                                                                                                    | 2   | 测试2   | 56.9 | 50        | 33.45 | 20   | 50        | 10.00      | 100      | 25     | 25.00 | 0    | 25       | 0.00 | 68.  |
| 初步评审                                                                                                    | 3   | 测试3   | 80   | 50        | 40.00 | 20   | 50        | 10.00      | 50       | 25     | 12.50 | 0    | 25       | 0.00 | 62   |
| 》 投标报价评审<br>) 信用分判断<br>) 技术标暗标部分评审<br>) 技术标明标部分评审                                                                                                    |     |       |      |           |       |      |           |            |          |        |       |      |          |      |      |
| <ul> <li>         • 政務報告评事         <ul> <li>             由用分判断             </li> <li>             技术标唱标部分评事         </li> </ul> </li> <li>             技术标唱标部分评事         <ul> <li>             技术标唱标部分评事         </li> </ul> </li> <li>             技术标唱标部分评事         <ul> <li>             技术标唱标都分评事         </li> </ul> </li> <li>             The provide a state of the provide a state of the provide a state o</li></ul> |     |       |      |           |       |      |           |            |          |        |       |      |          |      |      |
| 政称报仍评审<br>值用分判断<br>技术标明标部分评审<br>技术标明标部分评审<br>商务评审<br>值用评价得分评审<br><b>评分汇总</b><br>推荐倾选人                                                                                                    | I   |       |      |           |       |      |           |            |          |        |       |      |          |      |      |
| <ul> <li>2 枚板板的评事</li> <li>2 食用分判断</li> <li>2 技术标唱标部分评审</li> <li>3 技术标明标部分评审</li> <li>3 商务评审</li> <li>3 商务评审</li> <li>3 信用评价得分评审</li> <li>3 译分汇总</li> <li>3 推荐候选人</li> <li>3 评标报告</li> </ul>                                                                                                    | l   |       | /    |           |       |      |           |            |          |        |       |      |          |      |      |

2.8 推荐候选人

推荐候选人理由必填,提交候选人,弹出评标报告设置,组长填写

| 推荐组长             | 推荐候 | 选人     | () 待组长确认推荐候选/ | 人 请稍候            |                | 提文             |
|------------------|-----|--------|---------------|------------------|----------------|----------------|
| 评标 ^             | 序号  | 投标单位名称 | 报价各称          | 原始报价             | <b>推荐中标候选人</b> | 推荐理由(特点、优势、风险) |
|                  | 1   | 测试1    | 投标报价 (元)      | 1,891,148,355.04 | 中标候选人 🗸        | 请输入            |
| 161521           | 2   | 测试2    | 投标报价 (元)      | 1,891,148,355.04 | 中标候选人          | 请输入            |
| 资格评审             | 3   | 测试3    | 投标报价 (元)      | 1,891,148,355.04 | 中标候选人          | 请输入            |
| 的沙什車             |     |        |               |                  |                |                |
| <b>投标报价评审</b>    |     |        |               |                  |                |                |
| 言用分判断            |     |        |               |                  |                |                |
| 支术标暗标部分评审        |     |        |               |                  |                |                |
| 成术标明标部分评审        |     |        |               |                  |                |                |
| 将评审              |     |        |               |                  |                |                |
|                  |     |        |               |                  |                |                |
| 調评价得分评审          |     |        |               |                  |                |                |
| 言用评价得分评审<br>平分汇总 |     |        |               |                  |                |                |

| 电子评标系统                                 | ⊒ | <b>test-cui</b><br>test-cuijs-房 | js- <b>房建施工清单测试</b><br>建施工清单测试 | <ul> <li>请先提交评标报告设置再继续评标流程! = 文件查看 否决投标。 开标结果</li> </ul> |             |         |    |
|----------------------------------------|---|---------------------------------|--------------------------------|----------------------------------------------------------|-------------|---------|----|
| ◎ 专家回避确认                               |   |                                 |                                | 推荐经选人 评标报告 评标起来                                          |             |         |    |
| <ul> <li>参家声明</li> <li>推荐组长</li> </ul> |   | 【推荐候                            | 选人                             | 评标报告设置         ×                                         |             |         |    |
| ┣ 评标                                   | ~ | 序号                              | 投标单位名称                         | 若已经生成了报表,需要修改评标报告设置的,请重新生成报表!                            |             | 推荐中标候选人 | 推荐 |
| <ul><li>○ 通行</li></ul>                 |   | 1                               | 测试1                            | 若已经提交了审核,需要修改评标报告设置的,请重新生成报表并重新申请审核评标报告!                 | ,148,355.04 | 中标候选人   |    |
|                                        |   | 2                               | 测试2                            | * 在评事中许委对有关问题进行对论的情况或需要说明的事项:<br>语绘入                     | ,148,355.04 | 中标候选人   |    |
| ●女性作業                                  |   | 3                               | 测试3                            | Prime S                                                  | ,148,355.04 | 中标候选人   |    |
| ◎ 初步评审                                 |   |                                 |                                |                                                          |             |         |    |
| ❷ 投标报价评审                               |   |                                 |                                | 0/200                                                    |             |         |    |
| ◎ 信用分判断                                |   |                                 |                                | * 经讨论, 评标委员会对清标结果的认定情况为:                                 |             |         |    |
| ⊘ 技术标暗标部分评审                            |   |                                 |                                | 请输入                                                      |             |         |    |
| ◎ 技术标明标部分评审                            |   |                                 |                                |                                                          |             |         |    |
| ◎ 商务评审                                 |   |                                 |                                | 0/2000                                                   |             |         |    |
| ◎ 信用评价得分评审                             |   |                                 |                                |                                                          |             |         |    |
| ◎ 评分汇总                                 |   |                                 |                                | 納定                                                       |             |         |    |
|                                        |   |                                 |                                |                                                          |             |         |    |
| 100 20040040044                        |   |                                 |                                |                                                          |             |         |    |

2.9 流标

#### 石家庄市计算机辅助电子评标系统 🛛 😑 标段名称:房建市政施工招标 ◀返回项目管理 ◀ 投标报价评审 流标 × ☆ 查看招标文件 ▶ 当前页操作 - 🗙 当前用户:评委2 ☆ 查看投标文件 用户角色:评委组长 ☆流标 ☆ 废标管理 准备阶段 ☆ 计算器 评审过程 ☆ 清标结果 项目流标 清标 ☆ 开标一览表 资格评审 ☆项目回退 形式评审 ☆ 评标报告设置 响应评审 投标报价评审 🖒 信用分判断 技术评审

在通过率环节,如果通过的家数不足3家,可以流标

2.7 评标报告审核

签章完成后,提交评标报告审核 (房建类),审核通过后,组长点评标结束

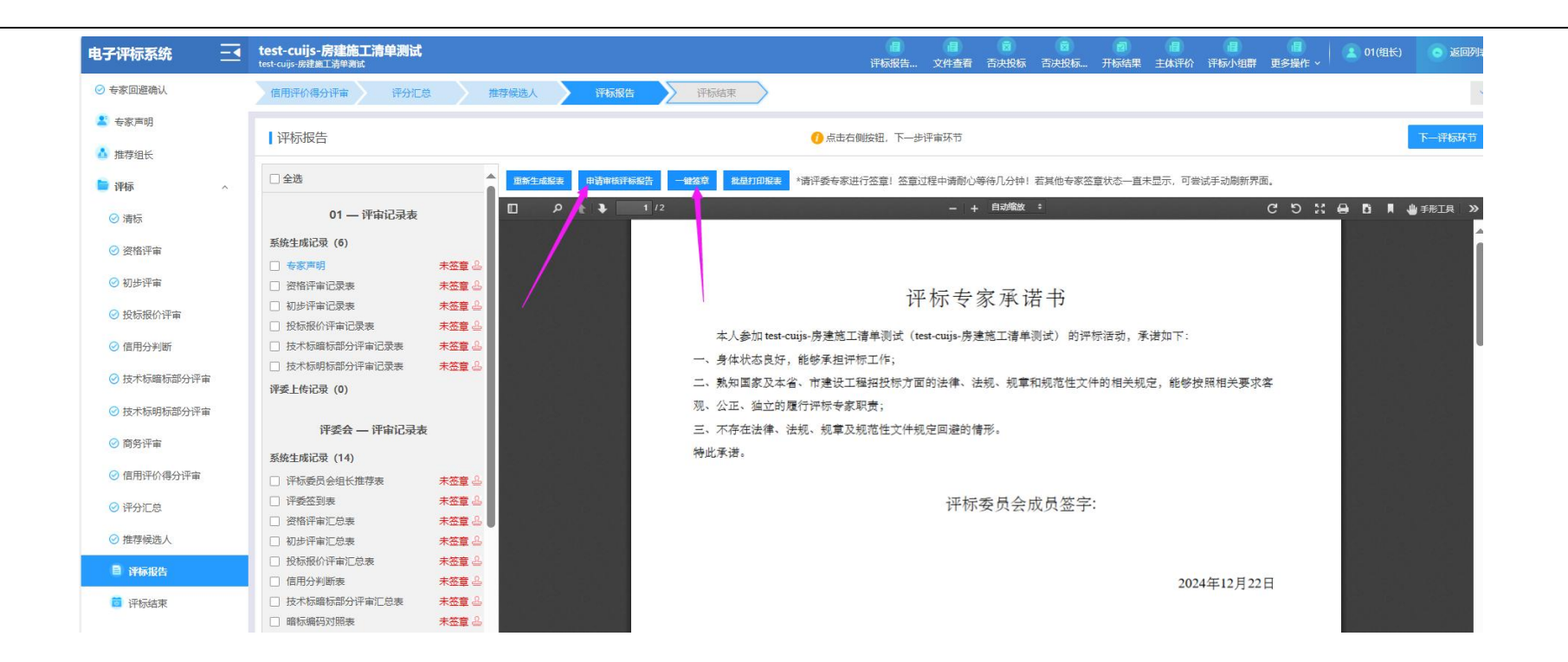

第三步: 评委组长点"申请审核评标报告", 审核通过后才能评标结束。申请审核页面可查看审核结果

二 回退申请

房建项目:组长申请回退,监督审核通过 非房建项目:代理联系监督,有监督发起回退

| test-cuijs-房建施工清单测试<br>test-cuijs-房建施工清单测试                                                       |                          | 间 间<br>评标报告… 文件查看 | (1)<br>雪 否决投标 音 | ())<br>5决投标 开 | (司) (日)<br>标结果 主体评价 | (1) (1) (1) (1) (1) (1) (1) (1) (1) (1) | ,   👔 o           |
|--------------------------------------------------------------------------------------------------|--------------------------|-------------------|-----------------|---------------|---------------------|-----------------------------------------|-------------------|
| 信用评价得分评审 评分汇总                                                                                    | 推荐保险人 评标报告 评标结束          |                   |                 |               |                     |                                         |                   |
| ┃评标报告                                                                                            | 流程回過                     |                   |                 |               |                     |                                         |                   |
| □全选                                                                                              | @ 查着回泪记录                 |                   |                 |               |                     | 试手动刷新界面。                                |                   |
| 01 — 评审记录表                                                                                       | <ul> <li>还行朱名</li> </ul> |                   |                 |               |                     | C 5                                     | 21 <del>0</del> 5 |
| 系统生成记录 (6)                                                                                       | 1.1994年<br>王完成 专家回避确认    |                   |                 |               |                     |                                         |                   |
| <ul> <li>公格评审记录表</li> <li>初步评审记录表</li> </ul>                                                     | <b>已完成</b> ) 专家(声明       |                   |                 |               |                     |                                         |                   |
| <ul> <li>公 投标报价评审记录表</li> <li>公 技术标暗标部分评审记录表</li> </ul>                                          | <b>已完成</b> 推荐组长          |                   |                 |               | :诺如下:               |                                         |                   |
| □ 技术标明标部分评审记录表                                                                                   | <ul> <li>评标过程</li> </ul> |                   |                 |               | 宠 能够打               | 中昭相关軍立安                                 |                   |
| 评委上传记录(0)                                                                                        | 日完成 消标                   |                   |                 | 回退            | , no 01.            | X MOHY CX YOH                           |                   |
| 评委会 — 评审记录表                                                                                      | <b>已完成</b> 资格评审          |                   |                 | 回退            |                     |                                         |                   |
| <ul> <li>条班生成记录 (14)</li> <li>评标委员会组长推荐表</li> <li>····································</li></ul> | <b>已完成</b> 初步评审          |                   |                 | 回退            |                     |                                         |                   |
| <ul> <li>□ 计安立到表</li> <li>□ 资格评审汇总表</li> </ul>                                                   | 日完成 投标跟价评审               |                   |                 | 回退            |                     |                                         |                   |
| <ul> <li>初步汗审汇总表</li> <li>投标报价评审汇总表</li> <li>信用分判断表</li> </ul>                                   |                          |                   |                 | 关闭            | 202                 | 4年12月22日                                |                   |
| <ul> <li>技术标谱标部分评审汇总表</li> <li>暗标编码对照表</li> </ul>                                                | 未签章 ふ                    |                   |                 |               |                     |                                         |                   |